# RV34x Series 라우터에서 액세스 규칙 구성

## 목표

RV340 Dual-WAN VPN Router는 소기업에 적합한 사용하기 쉽고 유연한 고성능 디바이스입 니다.웹 필터링, 애플리케이션 제어, IP 소스 가드 등의 보안 기능이 추가되었습니다.새로운 RV340은 소규모 사무실 및 원격 직원에게 매우 안전한 광대역, 유선 연결을 제공합니다.이러 한 새로운 보안 기능은 네트워크에서 허용되는 활동을 세부적으로 조정할 수 있는 편의성도 제공합니다.

RV34x Series Router의 액세스 규칙 또는 정책을 사용하면 규칙을 구성하여 네트워크의 보안 을 강화할 수 있습니다.규칙의 조합이며 ACL(Access Control List)이 있습니다.ACL은 특정 사 용자로부터 트래픽을 보내거나 받는 것을 차단하거나 허용하는 목록입니다.액세스 규칙은 항 상 적용되도록 구성하거나 정의된 일정에 따라 구성할 수 있습니다.

ACL은 목록 끝에 암시적 거부가 있으므로 명시적으로 허용하지 않는 한 트래픽은 통과할 수 없습니다.예를 들어, 특정 주소를 제외한 모든 사용자가 라우터를 통해 네트워크에 액세스하 도록 허용하려면 특정 주소를 거부하고 다른 모든 주소를 허용해야 합니다.

이 문서의 목적은 RV34x Series 라우터에서 액세스 규칙을 구성하는 방법을 보여 주는 것입니다.

## 적용 가능한 디바이스

• RV34x 시리즈

## 소프트웨어 버전

• 1.0.1.16

○ <u>이 문서의 게시 이후 UI를 업데이트하는 펌웨어를 사용할 수 있게 되었습니다. 여기를 클릭</u>
<u>하여 다운로드 페이지로 이동하여 해당 위치에서 특정 제품을 찾으십시오.</u>

## RV34x Series 라우터에서 액세스 규칙 구성

#### 액세스 규칙 생성

1단계. 라우터의 웹 기반 유틸리티에 로그인하고 Firewall > Access Rules를 선택합니다.

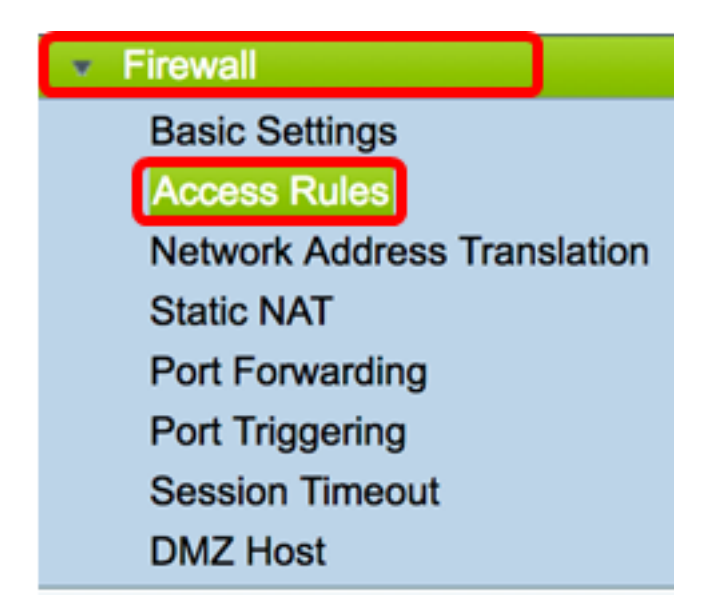

2단계. IPv4 또는 IPv6 Access Rules 테이블에서 Add를 클릭하여 새 규칙을 생성합니다.

**참고:**RV34x Series Router에서는 최대 202개의 규칙을 구성할 수 있습니다.이 예에서는 IPv4가 사용됩니다.

| A | Access Rules |            |              |         |                   |  |  |  |  |  |
|---|--------------|------------|--------------|---------|-------------------|--|--|--|--|--|
|   | IPv          | 4 Access I | Rules Tab    | ole     |                   |  |  |  |  |  |
|   |              | Priority   | Enable       | Action  | Service           |  |  |  |  |  |
|   |              | 201        | $\checkmark$ | Allowed | IPv4: All Traffic |  |  |  |  |  |
|   |              | 202        | $\checkmark$ | Denied  | IPv4: All Traffic |  |  |  |  |  |
|   |              | Add        | E            | dit     | Delete            |  |  |  |  |  |

3단계. Enable Rule Status 확인란을 선택하여 규칙을 활성화합니다.

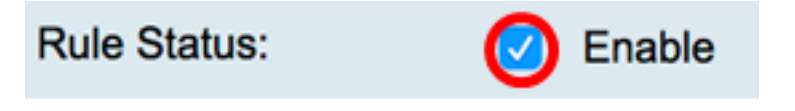

4단계. Action(작업) 드롭다운 메뉴에서 정책이 데이터를 허용할지 또는 거부할지를 선택합니 다.

**참고:**이 예에서는 Allow(허용)가 선택됩니다.

| Action:   | ✓ Allow   |
|-----------|-----------|
|           | Deny      |
| Services: | IFV4 IFV6 |

5단계. Services(서비스) 드롭다운 메뉴에서 라우터가 허용하거나 거부할 트래픽 종류를 선택

합니다.

**참고:**이 예에서는 All traffic(모든 트래픽)이 선택됩니다.모든 트래픽이 허용됩니다.

| Services:         | IPv4 IPv | ✓ All Traffic  |
|-------------------|----------|----------------|
| Log:              | True 🖨   | BGP<br>DNS-TCP |
| Source Interface: | WAN1 \$  | DNS-UDP<br>ESP |
| o                 | · · ·    | FTD            |

6단계. Log(로그) 드롭다운 메뉴에서 라우터가 허용 또는 거부된 트래픽을 로깅할지 여부를 확인하는 옵션을 선택합니다.옵션은 다음과 같습니다.

- Never 라우터는 허용 및 거부된 트래픽을 로깅하지 않습니다.
- True 라우터가 정책과 일치하는 트래픽을 로깅합니다.

**참고:**이 예에서는 Never가 선택됩니다.

| Log:              | ✓ Never |
|-------------------|---------|
|                   | True    |
| Source Interface: | ••••••  |

7단계. Source Interface 드롭다운 메뉴에서 액세스 정책을 적용해야 하는 수신 또는 인바운드 트래픽의 인터페이스를 선택합니다.옵션은 다음과 같습니다.

- WAN1 정책은 WAN1의 트래픽에만 적용됩니다.
- WAN2 정책은 WAN2의 트래픽에만 적용됩니다.
- USB1 정책은 USB1의 트래픽에만 적용됩니다.
- USB2 정책은 USB2의 트래픽에만 적용됩니다.
- VLAN1 정책은 트래픽 VLAN1에만 적용됩니다.
- Any 정책이 모든 인터페이스에 적용됩니다.

**참고:**추가 VLAN(Virtual Local Area Network)이 구성된 경우 VLAN 옵션이 목록에 나타납니다 .이 예에서는 WAN1이 선택됩니다.

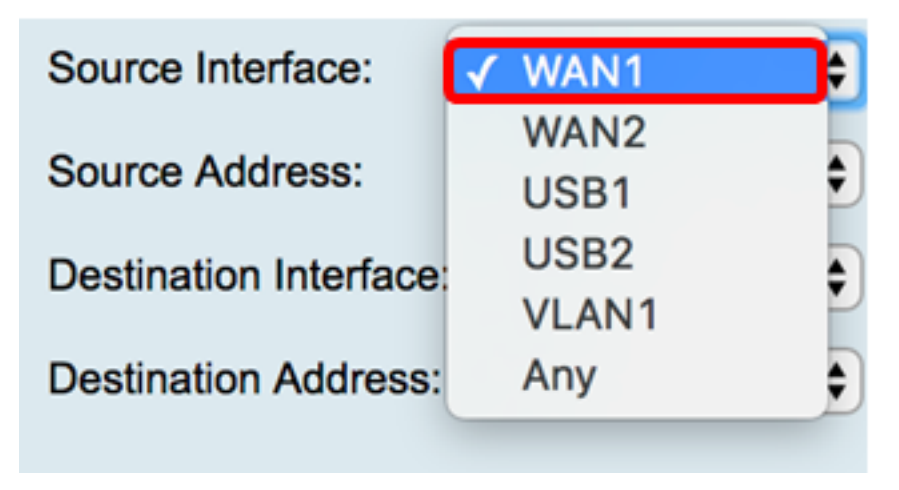

같습니다.

- Any 정책이 네트워크의 모든 IP 주소에 적용됩니다.이 옵션을 선택한 경우 <u>12단계</u>로 건너뜁 니다.
- 단일 IP 정책이 단일 호스트 또는 IP 주소에 적용됩니다.이 옵션을 선택한 경우 <u>9단계</u>로 건너 뜁니다.
- IP 범위 정책이 IP 주소 집합 또는 범위에 적용됩니다.이 옵션을 선택한 경우 <u>10단계</u>로 건너 뜁니다.
- 서브넷 정책이 전체 하위 네트워크에 적용됩니다.이 옵션을 선택한 경우 <u>11단계</u>로 건너뜁니 다.

**참고:**이 예에서는 Any가 선택됩니다.

| Source Address:        | ✓ Any                 | ŧ |
|------------------------|-----------------------|---|
| Destination Interface: | Single IP<br>IP Range | Ð |
| Destination Address:   | Subnet                | • |

<u>9단계.</u> (선택 사항) 8단계에서 단일 IP를 선택하고 적용할 정책의 단일 IP 주소를 입력한 다음 <u>12단계</u>로 건너뜁니다.

**참고:**이 예에서는 200.200.22.52이 사용됩니다.

200.200.22.52 Single IP Source Address: \$

<u>10단계.</u> (선택 사항) 8단계에서 IP 범위를 선택한 경우 각 IP 주소 필드에 시작 및 종료 IP 주소 를 입력합니다.

참고:이 예에서 200.200.22.22은 시작 IP 주소로, 200.200.22.34은 끝 IP 주소로 사용됩니다.

| Source Address: | IP Range | \$ | 200.200.22.22 | То | 200.200.22.34 |
|-----------------|----------|----|---------------|----|---------------|
|-----------------|----------|----|---------------|----|---------------|

<u>11단계.</u> (선택 사항) 8단계에서 서브넷을 선택한 경우 네트워크 ID와 해당 서브넷 마스크를 입 력하여 정책을 적용합니다.

참고:이 예에서는 200.200.22.1이 서브넷 ID로 사용되고 24가 서브넷 마스크로 사용됩니다.

| Source Address: | Subnet : | 200.200.22.1 | 1 | 24 |
|-----------------|----------|--------------|---|----|
|                 |          |              |   |    |

<u>12단계.</u> Destination Interface 드롭다운 메뉴에서 액세스 정책을 적용해야 하는 발신 또는 아 웃바운드 트래픽에 대한 인터페이스를 선택합니다.옵션은 WAN1, WAN2, USB1, USB2, VLAN1 및 Any입니다.

참고:이 예에서는 WAN1이 선택됩니다.

| Destination Interface | ✓ WAN1 |   |
|-----------------------|--------|---|
|                       | WAN2   |   |
| Destination Address:  | USB1   | Ð |
|                       | USB2   |   |
|                       | VLAN1  |   |
|                       | Any    |   |

#### 13단계. Destination Address(대상 주소) 드롭다운 메뉴에서 정책을 적용할 대상을 선택합니 다.옵션은 Any, Single IP, IP Range, Subnet입니다.

**참고:**이 예에서는 Any가 선택됩니다.<u>17단계로</u> 건너뜁니다.

| Destination Address: | 🖌 Any     | ÷ |
|----------------------|-----------|---|
|                      | Single IP |   |
|                      | IP Range  |   |
|                      | Subnet    |   |
| Cabaduling           |           |   |

14단계. (선택 사항) 13단계에서 단일 IP를 선택한 경우 적용할 정책에 대해 단일 IP 주소를 입 력합니다.

**참고:**이 예에서는 210.200.22.52이 사용됩니다.

| Destination Address: | Single IP | \$<br>210.200.22.52 |
|----------------------|-----------|---------------------|
|                      |           |                     |

15단계. (선택 사항) 13단계에서 IP 범위를 선택한 경우 각 IP 주소 필드에 시작 및 종료 IP 주 소를 입력합니다.

**참고:**이 예에서 210.200.27.22은 시작 IP 주소로, 210.200.27.34은 끝 IP 주소로 사용됩니다. <u>17단계로</u> 건너뜁니다.

| Destination Address: IP Range |  | 210.200.27.22 | То | 210.200.27.34 |
|-------------------------------|--|---------------|----|---------------|
|-------------------------------|--|---------------|----|---------------|

16단계. (선택 사항) 13단계에서 서브넷을 선택한 경우 정책을 적용할 네트워크 주소와 해당 서브넷 마스크를 입력합니다.

참고:이 예에서 210.200.27.1은 서브넷 주소로, 24는 서브넷 마스크로 사용됩니다.

| Destination Address: | Subnet 🗧 | 210.200.27.1 | 1 | 24 |
|----------------------|----------|--------------|---|----|
|                      |          |              |   |    |

<u>17단계.</u> Schedule Name 드롭다운 목록에서 이 정책을 적용할 일정을 선택합니다.일정을 구 성하는 방법을 알아보려면 <u>여기</u>를 클릭하십시오.

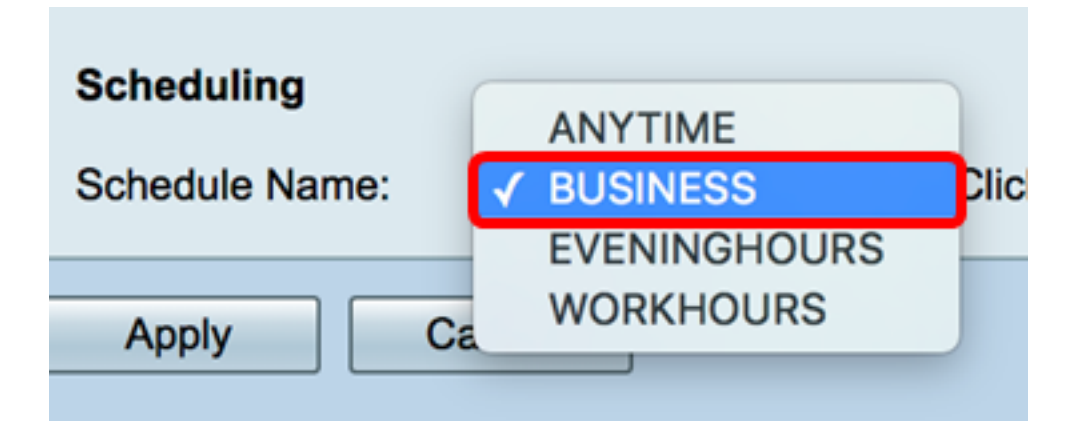

#### 18단계. 적용을 **누릅니다**.

| Access Rules           |                                                |
|------------------------|------------------------------------------------|
| Rule Status:           | C Enable                                       |
| Action:                | Allow \$                                       |
| Services:              | IPv4 IPv6 All Traffic                          |
| Log:                   | True 🗘                                         |
| Source Interface:      | WAN1 \$                                        |
| Source Address:        | Any 🗘                                          |
| Destination Interface: | WAN1 \$                                        |
| Destination Address:   | Any 🗘                                          |
|                        |                                                |
| Scheduling             |                                                |
| Schedule Name:         | BUSINESS Click here to configure the schedules |
| Apply Can              | cel                                            |

이제 RV Series Router에서 액세스 규칙을 성공적으로 생성해야 합니다.

#### 액세스 규칙 편집

1단계. IPv4 또는 IPv6 액세스 규칙 테이블에서 구성하려는 액세스 규칙 옆의 확인란을 선택 합니다.

**참고:**이 예에서 IPv4 Access Rules Table(IPv4 액세스 규칙 테이블)에서 Priority 1(우선순위 1)이 선택됩니다.

| IPv        | IPv4 Access Rules Table |              |         |                   |                  |  |  |  |  |  |  |  |
|------------|-------------------------|--------------|---------|-------------------|------------------|--|--|--|--|--|--|--|
|            | Priority                | Enable       | Action  | Service           | Source Interface |  |  |  |  |  |  |  |
| $\bigcirc$ | 1                       | $\checkmark$ | Allowed | IPv4: All Traffic | WAN1             |  |  |  |  |  |  |  |
|            | 2                       | $\checkmark$ | Denied  | IPv4: BGP         | WAN1             |  |  |  |  |  |  |  |
|            | 3                       | $\checkmark$ | Allowed | IPv4: FTP         | WAN1             |  |  |  |  |  |  |  |
|            | 201                     | $\checkmark$ | Allowed | IPv4: All Traffic | VLAN             |  |  |  |  |  |  |  |
|            | 202                     | $\checkmark$ | Denied  | IPv4: All Traffic | WAN              |  |  |  |  |  |  |  |
|            | Add                     | E            | dit     | Delete            |                  |  |  |  |  |  |  |  |

2단계. Edit(수정)를 **클릭합니다**.

| IPv | IPv4 Access Rules Table |              |         |                   |                  |  |  |  |  |  |  |
|-----|-------------------------|--------------|---------|-------------------|------------------|--|--|--|--|--|--|
|     | Priority                | Enable       | Action  | Service           | Source Interface |  |  |  |  |  |  |
|     | 1                       | $\checkmark$ | Allowed | IPv4: All Traffic | WAN1             |  |  |  |  |  |  |
|     | 2                       | $\checkmark$ | Denied  | IPv4: BGP         | WAN1             |  |  |  |  |  |  |
|     | 3                       | $\checkmark$ | Allowed | IPv4: FTP         | WAN1             |  |  |  |  |  |  |
|     | 201                     | $\checkmark$ | Allowed | IPv4: All Traffic | VLAN             |  |  |  |  |  |  |
|     | 202                     | $\checkmark$ | Denied  | IPv4: All Traffic | WAN              |  |  |  |  |  |  |
|     | Add                     | E            | dit     | Delete            |                  |  |  |  |  |  |  |

3단계. (선택 사항) Configure 열에서 원하는 액세스 규칙 행의 Edit 버튼을 클릭합니다.

| Schedule | Configure | 9      |    |      |
|----------|-----------|--------|----|------|
| BUSINESS | Edit      | Delete | Up | Down |
| BUSINESS | Edit      | Delete | Up | Down |
| ANYTIME  | Edit      | Delete | Up | Down |
| ANYTIME  | Edit      | Delete | Up | Down |
| ANYTIME  | Edit      | Delete | Up | Down |

4단계. 필요한 매개변수를 갱신합니다.

| Access Rules           |                                                |
|------------------------|------------------------------------------------|
| Rule Status:           | Enable                                         |
| Action:                | Allow \$                                       |
| Services:              | IPv4 IPv6 All Traffic                          |
| Log:                   | True 💠                                         |
| Source Interface:      | WAN1 \$                                        |
| Source Address:        | Any 🗘                                          |
| Destination Interface: | USB1 ¢                                         |
| Destination Address:   | Single IP \$ 192.168.1.1                       |
|                        |                                                |
| Scheduling             |                                                |
| Schedule Name:         | BUSINESS Click here to configure the schedules |
| Apply Can              | cel                                            |

5단계. 적용을 **누릅니다**.

| Access Rules           |                                                |
|------------------------|------------------------------------------------|
| Rule Status:           | Enable                                         |
| Action:                | Allow \$                                       |
| Services:              | IPv4 IPv6 All Traffic \$                       |
| Log:                   | True 💠                                         |
| Source Interface:      | WAN1 \$                                        |
| Source Address:        | Any 🗘                                          |
| Destination Interface: | USB1 ¢                                         |
| Destination Address:   | Single IP \$ 192.168.1.1                       |
|                        |                                                |
| Scheduling             |                                                |
| Schedule Name:         | BUSINESS Click here to configure the schedules |
| Apply Can              | cel                                            |

6단계. (선택 사항) Configure 열에서 액세스 규칙의 우선순위를 변경하려면 이동할 액세스 규 칙의 Up 또는 Down 버튼을 클릭합니다.

**참고:**액세스 규칙을 위나 아래로 이동하면 원래 배치 위 또는 아래로 한 단계가 이동합니다.이 예에서는 우선 순위 1이 아래로 이동합니다.

| IPv | IPv4 Access Rules Table |        |         |             |               |        |          |             |          |           |        |    |      |  |
|-----|-------------------------|--------|---------|-------------|---------------|--------|----------|-------------|----------|-----------|--------|----|------|--|
|     | Priority                | Enable | Action  | Service     | Source Interf | Source | Destinat | Destination | Schedule | Configure |        |    |      |  |
|     | 1                       |        | Allowed | IPv4: All T | WAN1          | Any    | USB1     | 192.168.1.1 | BUSINESS | Edit      | Delete | Up | Down |  |
|     | 2                       | ×.     | Denied  | IPv4: BGP   | WAN1          | Any    | WAN1     | Any         | BUSINESS | Edit      | Delete | Up | Down |  |
| 0   | 3                       | 1      | Allowed | IPv4: FTP   | WAN1          | Any    | USB2     | Any         | ANYTIME  | Edit      | Delete | Up | Down |  |
| 0   | 201                     | 1      | Allowed | IPv4: All T | VLAN          | Any    | WAN      | Any         | ANYTIME  |           |        |    | Down |  |
| 0   | 202                     |        | Denied  | IPv4: All T | WAN           | Any    | VLAN     | Any         | ANYTIME  | Edit      |        |    | Down |  |
|     | Add                     | Б      |         | Delete      |               |        |          |             |          |           |        |    |      |  |

참고:이 예에서는 우선 순위 1이 우선 순위 2가 되었습니다.

| IP         | IPv4 Access Rules Table |              |         |              |              |        |         |             |          |           |        |    |      |
|------------|-------------------------|--------------|---------|--------------|--------------|--------|---------|-------------|----------|-----------|--------|----|------|
|            | Priority                | Enable       | Action  | Service      | Source Inter | Source | Destina | Destination | Schedule | Configure |        |    |      |
|            | 1                       | $\checkmark$ | Denied  | IPv4: BGP    | WAN1         | Any    | WAN1    | Any         | BUSINESS | Edit      | Delete | Up | Down |
| $\Box$     | 2                       | V            | Allowed | IPv4: All Tr | WAN1         | Any    | USB1    | 192.168.1.1 | BUSINESS | Edit      | Delete | Up | Down |
|            | 3                       | <b>V</b>     | Allowed | IPv4: FTP    | WAN1         | Any    | USB2    | Any         | ANYTIME  | Edit      | Delete | Up | Down |
|            | 201                     | <b>V</b>     | Allowed | IPv4: All Tr | VLAN         | Any    | WAN     | Any         | ANYTIME  | Edit      | Delete |    | Down |
| $\bigcirc$ | 202                     | <b>V</b>     | Denied  | IPv4: All Tr | WAN          | Any    | VLAN    | Any         | ANYTIME  | Edit      | Delete | Up | Down |
|            | Add                     | E            | dit     |              |              |        |         |             |          |           |        |    |      |

#### 7단계. 적용을 **클릭합니다**.

| Priority English Action Convice Service |                        |                     |                             |                                                   |                          |  |  |  |  |  |  |  |
|-----------------------------------------|------------------------|---------------------|-----------------------------|---------------------------------------------------|--------------------------|--|--|--|--|--|--|--|
|                                         | Priority               | Enable              | Action                      | Service                                           | Source Int               |  |  |  |  |  |  |  |
|                                         | 1                      | $\checkmark$        | Denied                      | IPv4: BGP                                         | WAN1                     |  |  |  |  |  |  |  |
|                                         | 2                      | $\checkmark$        | Allowed                     | IPv4: All Traffic                                 | WAN1                     |  |  |  |  |  |  |  |
|                                         | 3                      | $\checkmark$        | Allowed                     | IPv4: FTP                                         | WAN1                     |  |  |  |  |  |  |  |
|                                         | 201                    | $\checkmark$        | Allowed                     | IPv4: All Traffic                                 | VLAN                     |  |  |  |  |  |  |  |
|                                         | 202                    | $\checkmark$        | Denied                      | IPv4: All Traffic                                 | WAN                      |  |  |  |  |  |  |  |
|                                         | Add                    | ) E                 | dit                         | Delete                                            |                          |  |  |  |  |  |  |  |
| _                                       |                        |                     | IPv6 Access Rules Table     |                                                   |                          |  |  |  |  |  |  |  |
| IPv                                     | /6 Access              | Rules Tab           | le                          |                                                   |                          |  |  |  |  |  |  |  |
| IPv                                     | 6 Access<br>Priority   | Rules Tab<br>Enable | Action                      | Service                                           | Source In                |  |  |  |  |  |  |  |
|                                         | Priority<br>201        | Rules Tab<br>Enable | Action<br>Allowed           | Service<br>IPv6: All Traffic                      | Source In<br>VLAN        |  |  |  |  |  |  |  |
|                                         | Priority<br>201<br>202 | Rules Tab<br>Enable | Action<br>Allowed<br>Denied | Service<br>IPv6: All Traffic<br>IPv6: All Traffic | Source In<br>VLAN<br>WAN |  |  |  |  |  |  |  |

이제 RV34x Series Router에서 액세스 규칙을 편집했습니다.

#### 액세스 규칙 삭제

1단계. IPv4 또는 IPv6 액세스 규칙 테이블에서 삭제할 액세스 규칙 옆의 확인란을 선택합니 다.

**참고:**이 예에서 IPv4 Access Rules Table(IPv4 액세스 규칙 테이블)에서 Priority 1(우선순위 1)이 선택됩니다.

| IPv | IPv4 Access Rules Table |              |         |                   |                  |  |  |  |  |  |  |  |
|-----|-------------------------|--------------|---------|-------------------|------------------|--|--|--|--|--|--|--|
|     | Priority                | Enable       | Action  | Service           | Source Interface |  |  |  |  |  |  |  |
|     | 1                       | $\checkmark$ | Allowed | IPv4: All Traffic | WAN1             |  |  |  |  |  |  |  |
|     | 2                       | $\checkmark$ | Denied  | IPv4: BGP         | WAN1             |  |  |  |  |  |  |  |
|     | 3                       | $\checkmark$ | Allowed | IPv4: FTP         | WAN1             |  |  |  |  |  |  |  |
|     | 201                     | $\checkmark$ | Allowed | IPv4: All Traffic | VLAN             |  |  |  |  |  |  |  |
|     | 202                     | $\checkmark$ | Denied  | IPv4: All Traffic | WAN              |  |  |  |  |  |  |  |
|     | Add                     | E            | dit     | Delete            |                  |  |  |  |  |  |  |  |

#### 2단계. 테이블 아래에 있는 **삭제**를 클릭하거나 구성 열에서 삭제 단추를 클릭합니다.

| IPv | IPv4 Access Rules Table |              |         |                   |                  |  |  |  |  |  |  |
|-----|-------------------------|--------------|---------|-------------------|------------------|--|--|--|--|--|--|
|     | Priority                | Enable       | Action  | Service           | Source Interface |  |  |  |  |  |  |
|     | 1                       | $\checkmark$ | Allowed | IPv4: All Traffic | WAN1             |  |  |  |  |  |  |
|     | 2                       | $\checkmark$ | Denied  | IPv4: BGP         | WAN1             |  |  |  |  |  |  |
|     | 3                       | $\checkmark$ | Allowed | IPv4: FTP         | WAN1             |  |  |  |  |  |  |
|     | 201                     | $\checkmark$ | Allowed | IPv4: All Traffic | VLAN             |  |  |  |  |  |  |
|     | 202                     | $\checkmark$ | Denied  | IPv4: All Traffic | WAN              |  |  |  |  |  |  |
|     | Add                     | E            | dit 🚺   | Delete            |                  |  |  |  |  |  |  |

3단계. 적용을 **클릭합니다**.

| cce | ess Rule | es           |             |                   |         |
|-----|----------|--------------|-------------|-------------------|---------|
| IPv | 4 Access | Rules Tab    | le          |                   |         |
|     | Priority | Enable       | Action      | Service           | Sourc   |
|     | 1        | $\checkmark$ | Denied      | IPv4: BGP         | WAN1    |
|     | 2        | $\checkmark$ | Allowed     | IPv4: FTP         | WAN1    |
|     | 201      | $\checkmark$ | Allowed     | IPv4: All Traffic | VLAN    |
|     | 202      |              | Denied      | IPv4: All Traffic | WAN     |
|     | Add      | E            | dit         | Delete            |         |
| IPv | 6 Access | Rules Tab    | le          |                   |         |
|     | Priority | Enable       | Action      | Service           | Sourc   |
|     | 201      | $\checkmark$ | Allowed     | IPv6: All Traffic | VLAN    |
|     | 202      |              | Denied      | IPv6: All Traffic | WAN     |
|     | Add      | E            | dit         | Delete            |         |
|     |          |              |             |                   |         |
|     |          |              |             |                   |         |
| Ap  | ply      | Restore t    | o Default R | Rules Service Man | agement |

이제 RV34x Series 라우터에서 액세스 규칙을 성공적으로 삭제해야 합니다.

## 이 문서와 관련된 비디오 보기...

여기를 클릭하여 Cisco의 다른 기술 대화를 확인하십시오.